## 1. View a room booking

From the **Bookings** menu, select **My Bookings** to view the bookings you have made.

To view the bookings made by other NUS Staff from the teaching Faculty/Dept/Units, select **Find existing bookings**, use the filter fields (where relevant), then select **Find**.

| Booking deta              | ils                           |   |            |     | ( | ۲ |
|---------------------------|-------------------------------|---|------------|-----|---|---|
| Status                    | C Confirmed bookings          |   | Room       |     |   | Ū |
|                           | Cancelled bookings            |   | Department | L16 |   | 8 |
| Booked by<br>Booking ref  | [                             | 8 | Category   |     | • | Û |
| Date range                | Mo 6 Aug 18 a to Fr 31 Aug 18 | 8 |            |     |   |   |
| Contacts of<br>Room Admin | Event dates                   |   |            |     |   | Û |
|                           | Organisations                 |   |            | 3   |   |   |

For facility bookings that match your search criteria, the results will be displayed as shown below.

| 1 |   | Status X | Ref X | Booked by X   | User type X | DayX | Dates + X | Start X  | End X    | Building X | Room X                    | Contacts of Room Admin X |
|---|---|----------|-------|---------------|-------------|------|-----------|----------|----------|------------|---------------------------|--------------------------|
| + | + | C        | 40040 |               | Staff       | Мо   | Aug 6     | 12:00 pm | 4:00 pm  | LT6        | LT6<br>(EXCLUDE<br>FOYER) |                          |
| + | + | C        | 37589 |               | Staff       | Tu   | Aug 7     | 9:00 am  | 4:00 pm  | LT6        | LT6<br>(EXCLUDE<br>FOYER) |                          |
| + | + | C        | 37589 |               | Staff       | Fr   | Aug 10    | 9:00 am  | 4:00 pm  | LT6        | LT6<br>(EXCLUDE<br>FOYER) |                          |
| + | + | C        | 41400 |               | Staff       | Th   | Aug 16    | 12:00 pm | 3:00 pm  | LT6        | LT6<br>(EXCLUDE<br>FOYER) |                          |
| + | + | C        | 42507 |               | Staff       | Sa   | Aug 18    | 10:00 am | 12:00 pm | LT6        | LT6<br>(EXCLUDE<br>FOYER) |                          |
| + | + | C        | 43146 | CHOO KEE MENG | Staff       | Sa   | Aug 18    | 12:00 pm | 1:00 pm  | LT6        | LT6<br>(EXCLUDE<br>FOYER) | CHOO KEE MENG            |
| + | + | C        | 42692 |               | Staff       | Th   | Aug 23    | 12:00 pm | 1:00 pm  | LT6        | LT6<br>(EXCLUDE<br>FOYER) |                          |

## Notes:

- Room, Building, Department are **mutually exclusive**, and so, you should select only a value from one of these fields.
- If you select Building, you must select a value for at least one of the fields i.e. Status, Booked by, Booking ref, Date range, Contacts or Organisations.
- Do not use the back button on your browser.